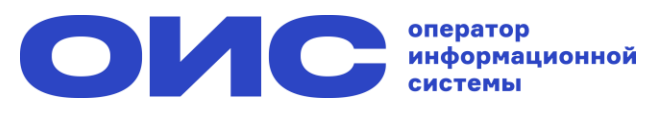

## Как голосовать на собрании собственников в приложении «Госуслуги Дом»? 1/2

## 1. Авторизуйтесь с помощью учётной записи Госуслуг

3. Ознакомьтесь с информацией о собрании: кто инициатор и до какого числа можно голосовать

2. Информация о голосовании размещена на главном экране

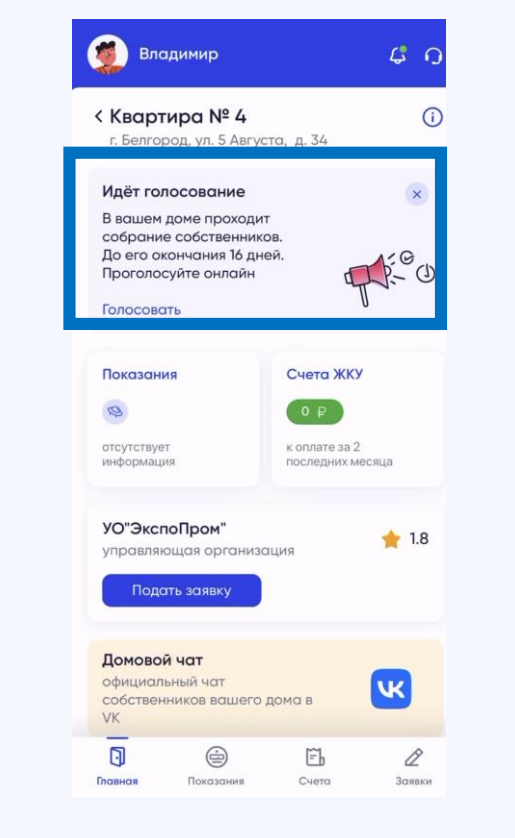

4. Нажмите на кнопку «Голосовать», чтобы проголосовать по всем вопросам повестки

| ←      | Онлайн-голосование                                      | G |
|--------|---------------------------------------------------------|---|
|        | г. Белгород, ул. 5 Августа, д. 34                       |   |
| УО     | "ЭкспоПром"                                             |   |
| ини    | циатор                                                  |   |
| 20.    | 03.2024 - 10.04.2024                                    |   |
| дат    | ы проведения                                            |   |
| 3a     | очное с использованием системы                          |   |
| тиг    | голосования                                             |   |
| Ka     | к участвовать в собрании?                               |   |
| N      | 1атериалы к собранию                                    | > |
| По     | вестка для общего собрания                              |   |
| co     | бственников помещений                                   |   |
| E      | вопрос № 1                                              | > |
| C<br>P | об установке шлагбаума<br>ля ограничения въезда во двор |   |
| (      | нет ответа 🕜                                            |   |
| E      | 30npoc № 2                                              | > |
| C      | ) выборе подрядной организации<br>о установке шлагбаума |   |
| (      | нет ответа 🔿                                            |   |
| вы     | проголосовали по 0 из 6 вопросов                        |   |
| 0      | grant sour                                              |   |
|        |                                                         |   |

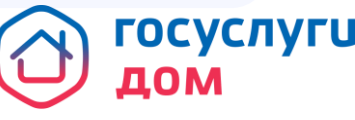

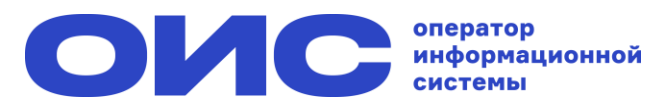

## Как голосовать на собрании собственников в приложении «Госуслуги Дом»? 2/2

## 5. Выберите одно из решений

6. Нажмите на кнопку «Отправить результаты», чтобы ваш голос засчитался

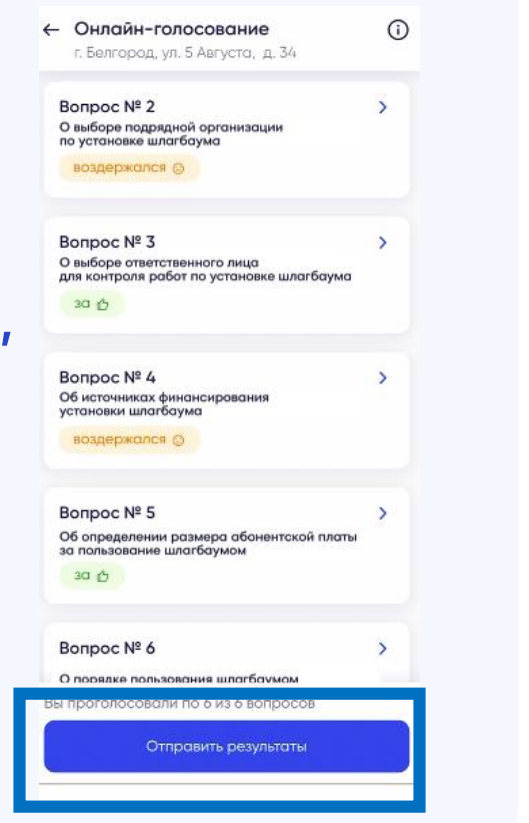

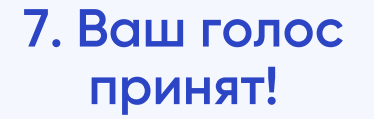

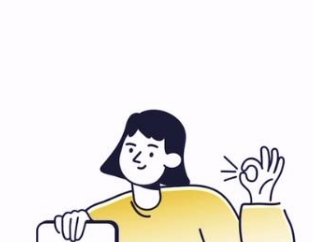

Онлайн-голосование

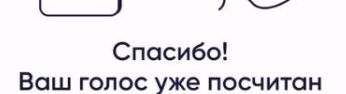

Мы сообщим о результатах после завершения голосования. Решать проблемы можно только сообща.

Приглашайте других собственников – принимайте важные решения по вопросам дома вместе!

Пригласить

Вернуться к главному экрану

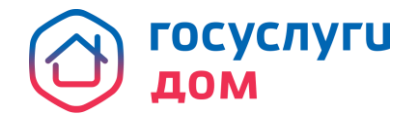